AMI 06 process (C5) - Import IOpad library to Cadence

(Chin-Wen Chen Spring, 2015)

Step 1. Extract "lab\_7C5padcorrect.zip"

Step 2. Put the "lab\_7C5padcorrect" in your Cadence folder, Ex: ee330

Step 3. Open the "cds.lib" which is in the ee330 folder and add

"DEFINE lab\_7C5padcorrect /home/chinwen/ee330/lab\_7C5padcorrect" at the ended line. Please save the file before you close it.

Reminder: Please replace"/home/chinwen/ee330/" by your personal folder.

Ex:"DEFINE lab\_7C5padcorrect /home/john/ee330/lab\_7C5padcorrect"

*Step 4*. Open your Cadence in your ee330 folder. You will see the IOpad library "lab\_7C5padcorrect" is added in Cadence.

Open one of a cell view, you will see

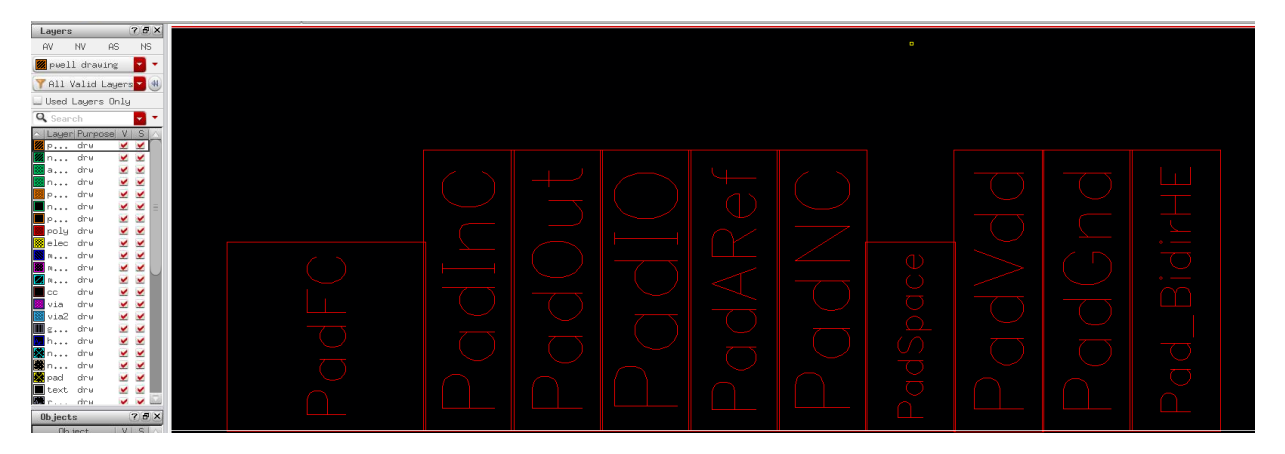

Press "Shift+ F", you will see

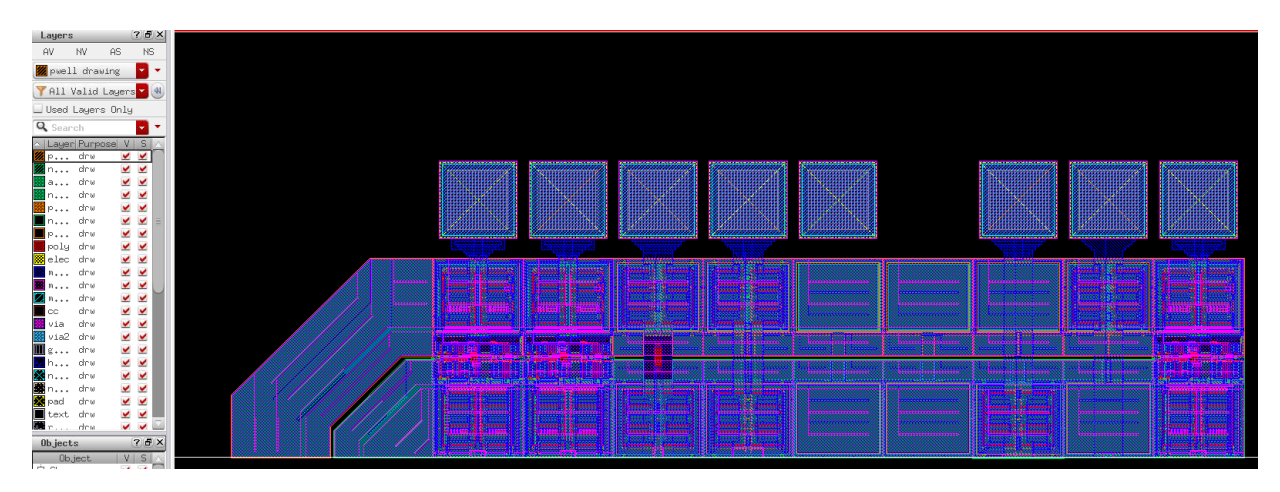